| 1. Open Settings and scroll down to |        |    | 2. Select Add Account |                                 |           |
|-------------------------------------|--------|----|-----------------------|---------------------------------|-----------|
| Sottingo                            |        |    |                       | Settings Passwords & Accord     |           |
| Settings                            |        |    |                       | Website & App Passwords         | 611 >     |
| Q Search                            | Ŷ      |    |                       | AutoFill Passwords              | >         |
|                                     |        |    |                       | ACCOUNTS                        |           |
|                                     |        |    |                       | iCloud                          | >         |
|                                     |        |    |                       |                                 | >         |
| Explane Mode                        |        |    |                       |                                 | >         |
| 🛜 Wi-Fi Hide_Yo_V                   | ViFi > |    |                       |                                 | >         |
| 🛞 Bluetooth                         | On >   |    |                       | Add Account                     | >         |
| ۲۰۰ Cellular                        | >      |    |                       | Fetch New Data                  | Push >    |
| Personal Hotspot                    | Off >  | 3  | Selec                 | t Google                        |           |
|                                     |        | 0. | 00100                 |                                 |           |
| Notifications                       | >      |    |                       |                                 |           |
| Sounds & Haptics                    | >      |    |                       | Microsoft Exchar                | nge       |
| C Do Not Disturb                    | >      |    |                       | Google                          |           |
| Screen Time                         | >      |    |                       | yahoo!                          |           |
|                                     |        |    |                       | Aol.                            |           |
| General                             | >      |    |                       | 💁 Outlook.c                     | om        |
| Settings                            |        |    |                       | Other                           |           |
| Privacy                             | · ·    | 4. | Add y                 | your email add                  | ress.     |
|                                     |        |    | Ve                    | ar@coventrvc                    | omets.ora |
| iTunes & App Store                  | >      |    | Ca                    | ancel  accounts.google.com      | AA C      |
| Wallet & Apple Pay                  | >      |    |                       | Google                          |           |
|                                     |        |    |                       | Hi Megan                        |           |
| Passwords & Accounts                | >      |    |                       | 🚱 cv_mgrabski@coventrycomets.or | 9         |
| Mail                                | >      |    |                       | Enter your password             | 0         |
| Contacts                            | >      |    |                       | _                               |           |
| Oslandar                            |        |    | Fo                    | orgot password?                 | Next      |

## Add your @coventrycomets.org email to your iOS device